# **販売事務次官 with iPad** TypeB 操作マニュアル

株式会社インターメディア・プランニング

## 目 次

| ٠ | Type-Bについて                  | • • • 3  |
|---|-----------------------------|----------|
| • | iPad & 販売事務次官の起動            | ••• 4    |
| • | iPad 発注~基本の流れ~              | ••• 5    |
| • | iPad 商品検索                   | • • • 6  |
| • | iPad 表示切替ー商品カタログー           | •••7     |
| • | iPad 注文履歴確認                 | • • • 8  |
| • | PC 販売事務次官の起動                | • • • 9  |
| • | PC メンテナンス - 担当者 -           | · · · 10 |
| • | PC メンテナンス - 得意先 -           | · · · 11 |
| • | PC メンテナンス - 得意先(編集) -       | ···12    |
| • | PC 得意先ID·パスワードの確認           | · · · 13 |
| • | PC メンテナンス - 倉庫 -            | · · · 14 |
| • | PC メンテナンス - 商品部門 -          | · · · 15 |
| • | PC メンテナンス - 商品カタログ(作成) -    | • • • 16 |
| • | PC メンテナンス - 商品カタログ(編集) -    | ···17    |
| • | PC メンテナンス - 規定値の設定 -        | · · · 18 |
| • | PC サーバ - 得意先残高更新 · 商品在庫更新 - | ···19    |
| • | PC 販売事務次官 販売大臣              | ···20    |
| • | PC 応研·販売大臣画面                | ···21    |

## Type-Bについて

Type-Bでは担当者を選択後、該当する得意先を選択する事で伝票発行処理が進行します

対してType-Aでは、入力したログインIDとパスワードによって認証を得た上で、伝票発行処理が進行します

つまり

Type-Aは「ログインIDを開放した得意先向けの操作」 Type-Bは「自社営業担当者が出先で発注を行う用途の操作」 というニーズに応えようとするものです(1)

本書では「iPadを使ったType-Bの操作」について記述します

(1)得意先へのログイン解放の有無については、パソコンの販売事務次官におけるメンテナンスで設定します

## iPad&販売事務次官の起動

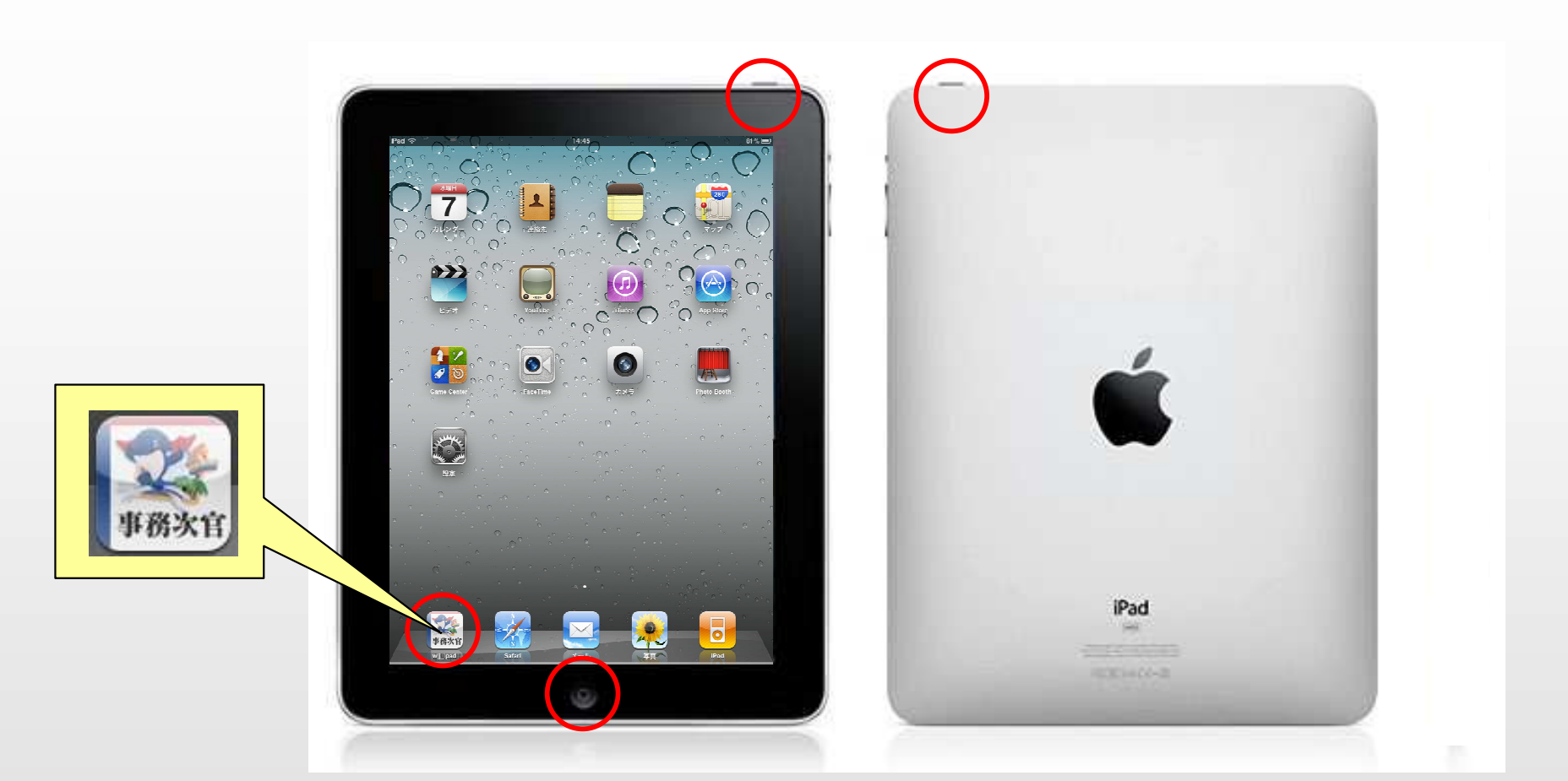

【iPadの電源】

電源を入れる:「スリープ/スリープ解除ボタン」をAppleロゴが画面に表示されるまで長押しします。

電源を切る:「スリープ/スリープ解除ボタン」を数秒間押して、画面に赤い矢印のスライダーが出たら、矢印方向にスライドさせて電源を落します。

iPadは通常、電源を切る必要はありません。 使わないときは、「スリープ」というスタンバイ状態にしておきます。 iPadをスリープさせたり、スリープから復帰させるには、本体上部の「スリープ/スリープ解除」ボタンを1回押します。 また、iPadを一定時間操作せずにおいておくと、自動的にスリープ状態になります。

iPadの基本となるのが「ホーム画面」です。 アプリケーションを終了して、ホーム画面に戻りたいときには、画面の下にある「ホームボタン」を押します。

## 発注 ~ 基本の流れ~

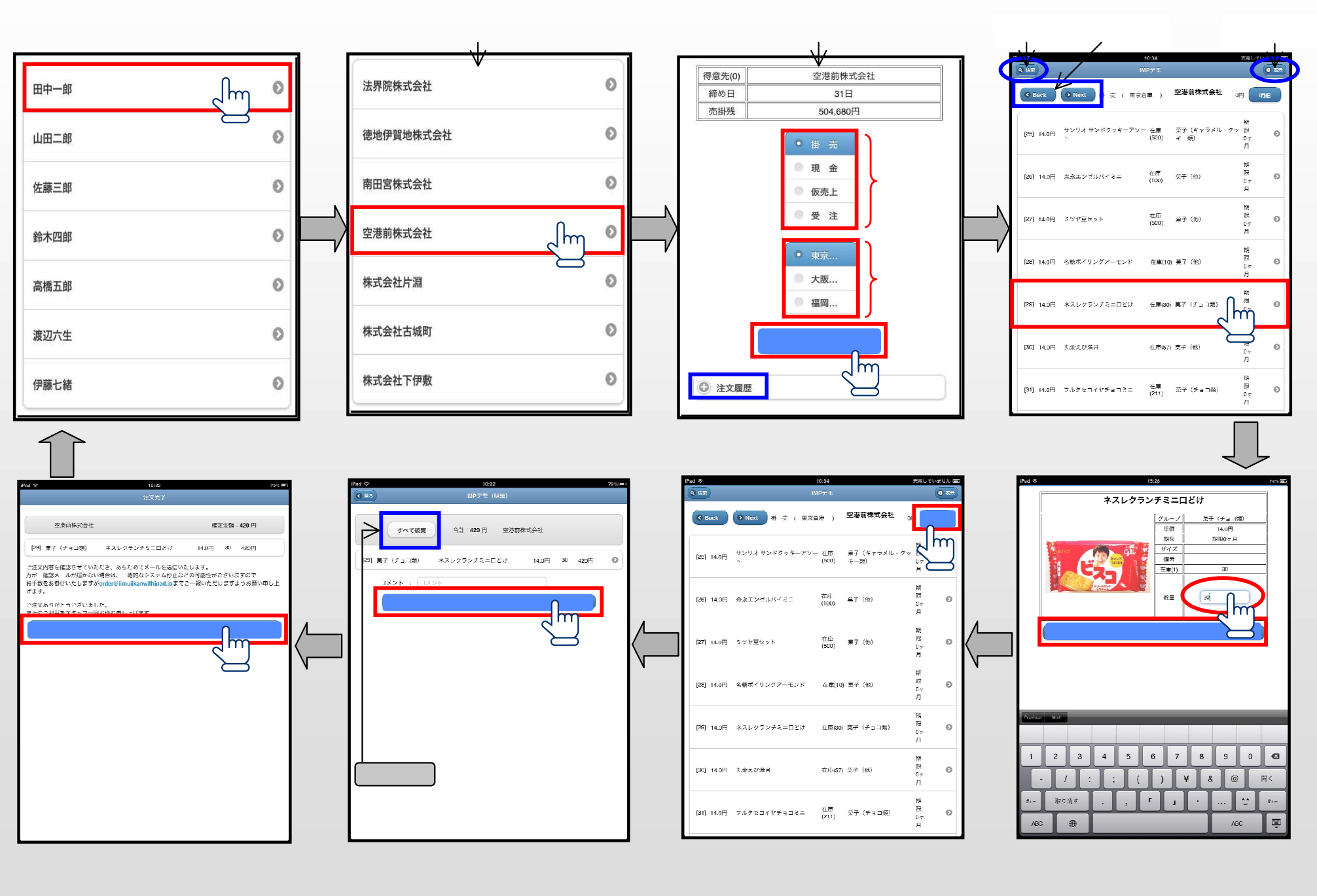

商品検索 <sub>検索方法は2種類あります</sub>

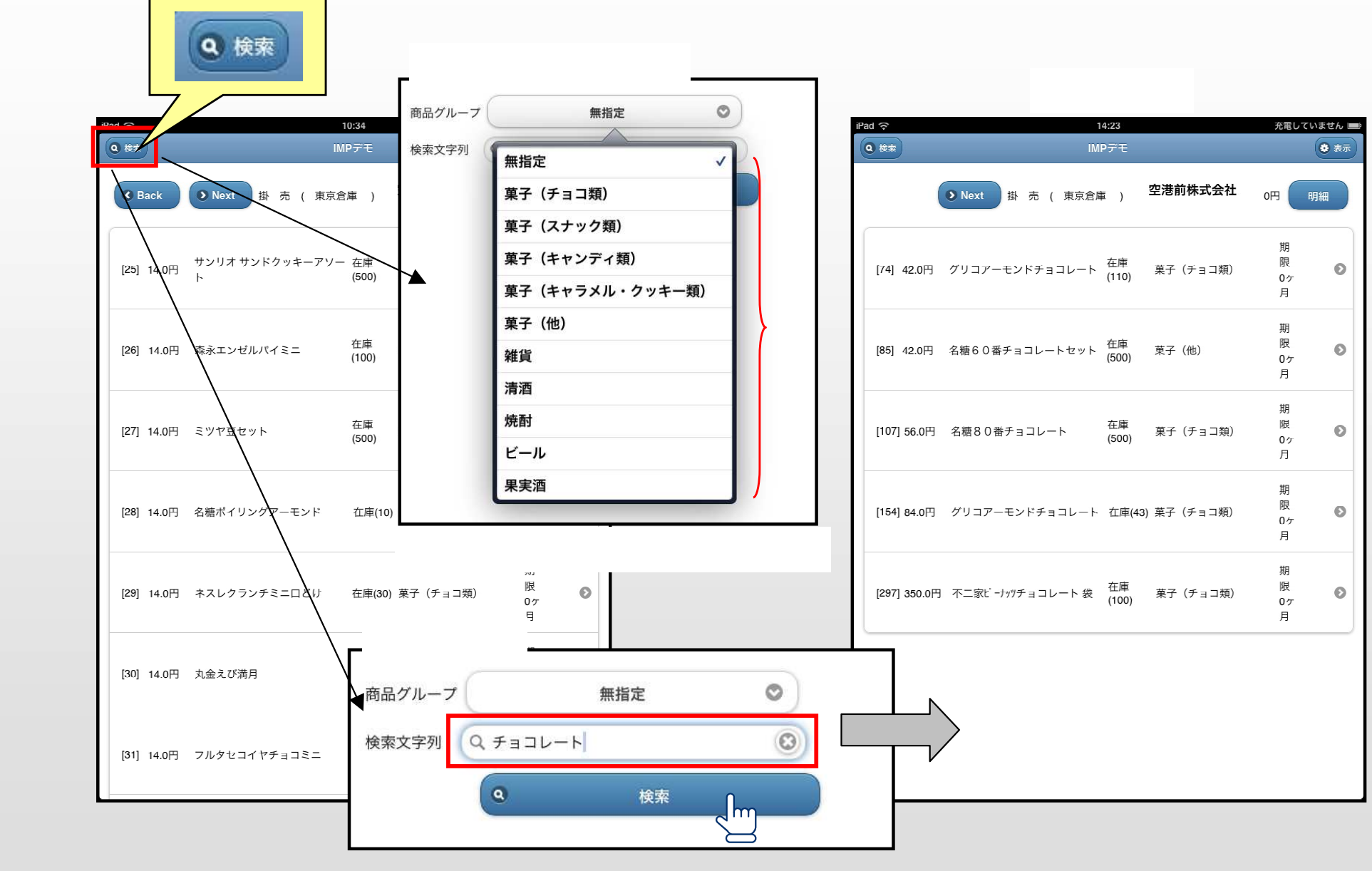

検索文字列を入力し「検索」をタッチ

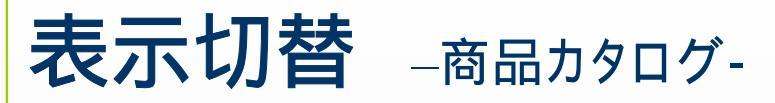

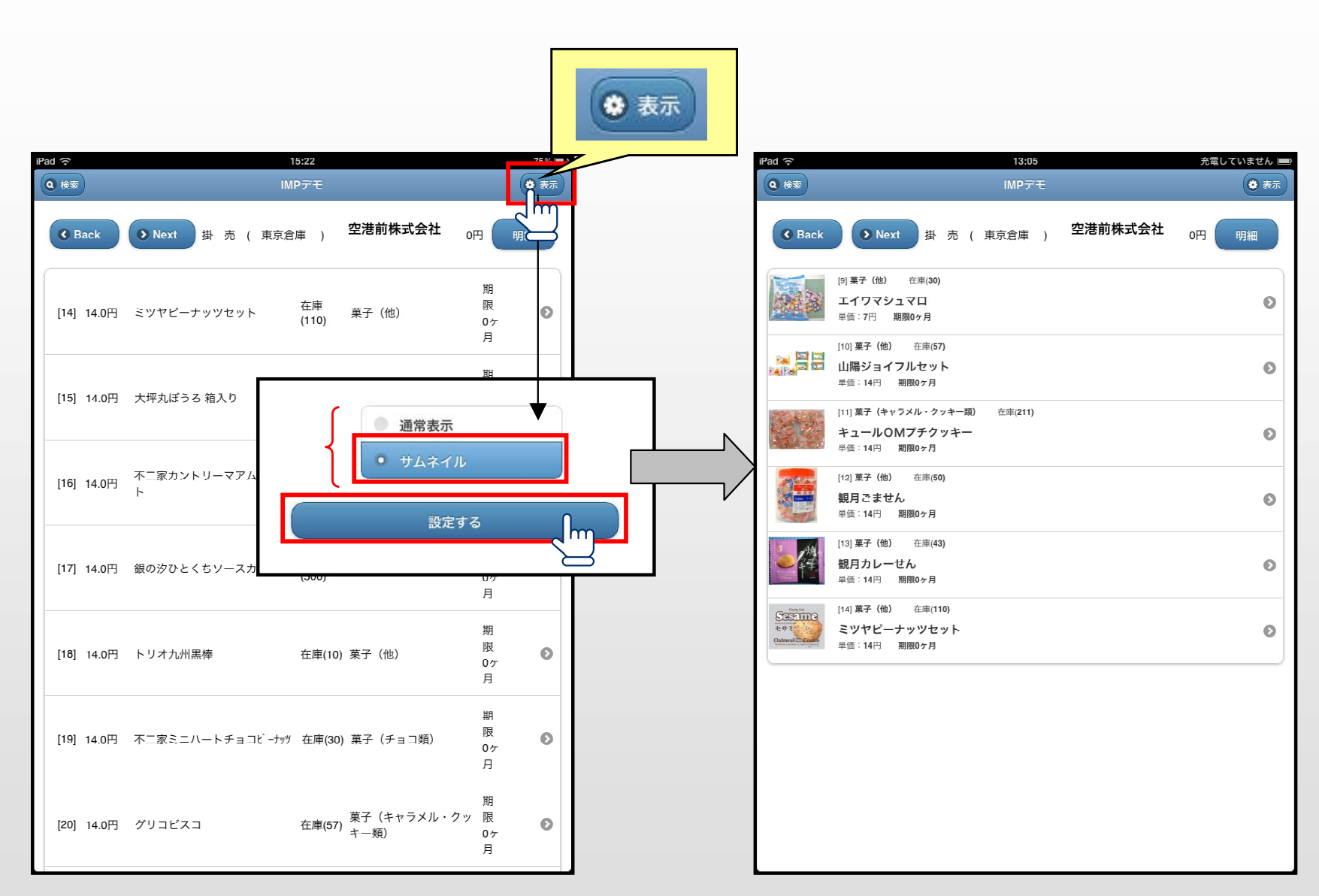

### 注文履歴確認

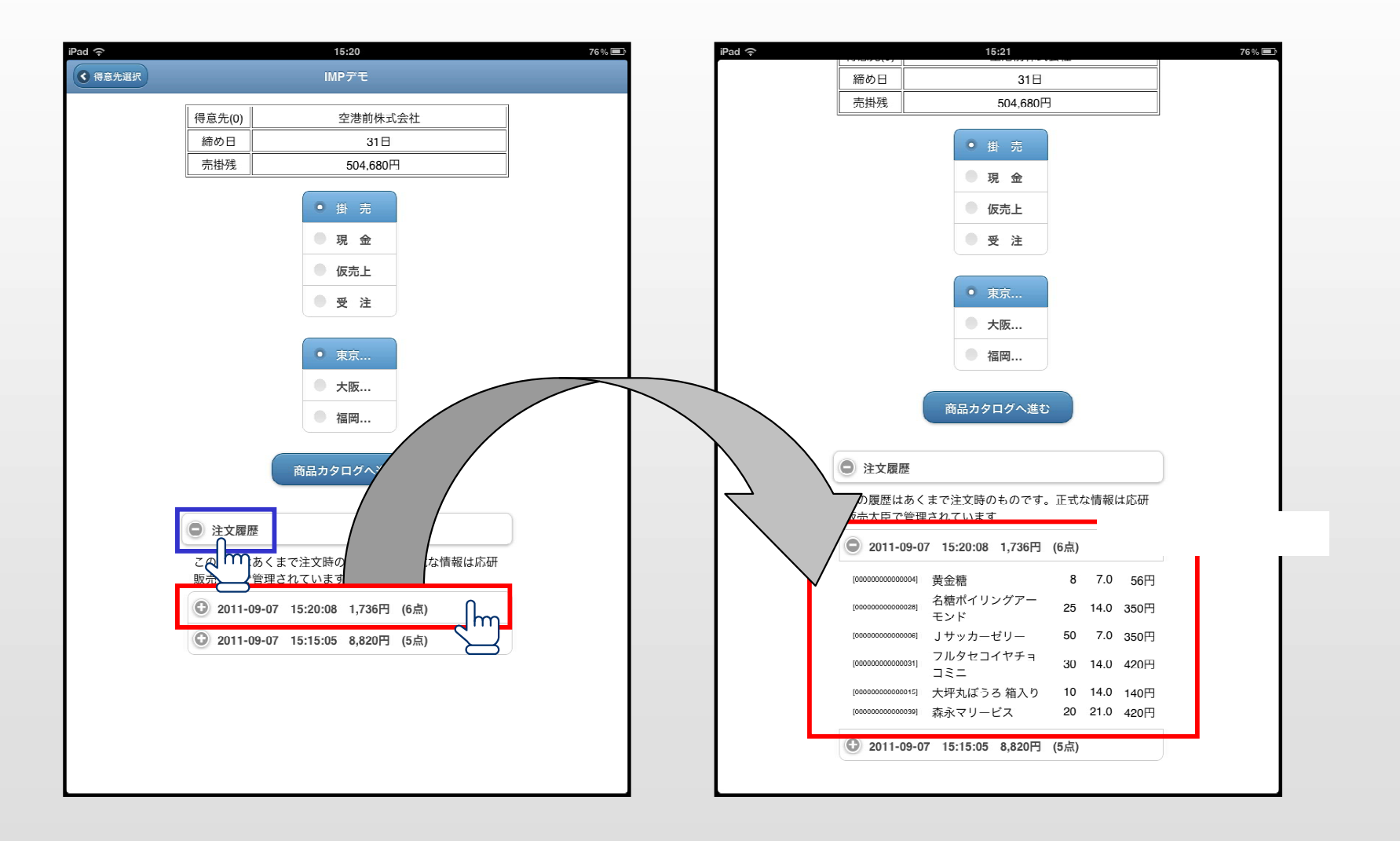

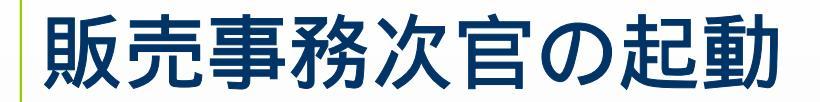

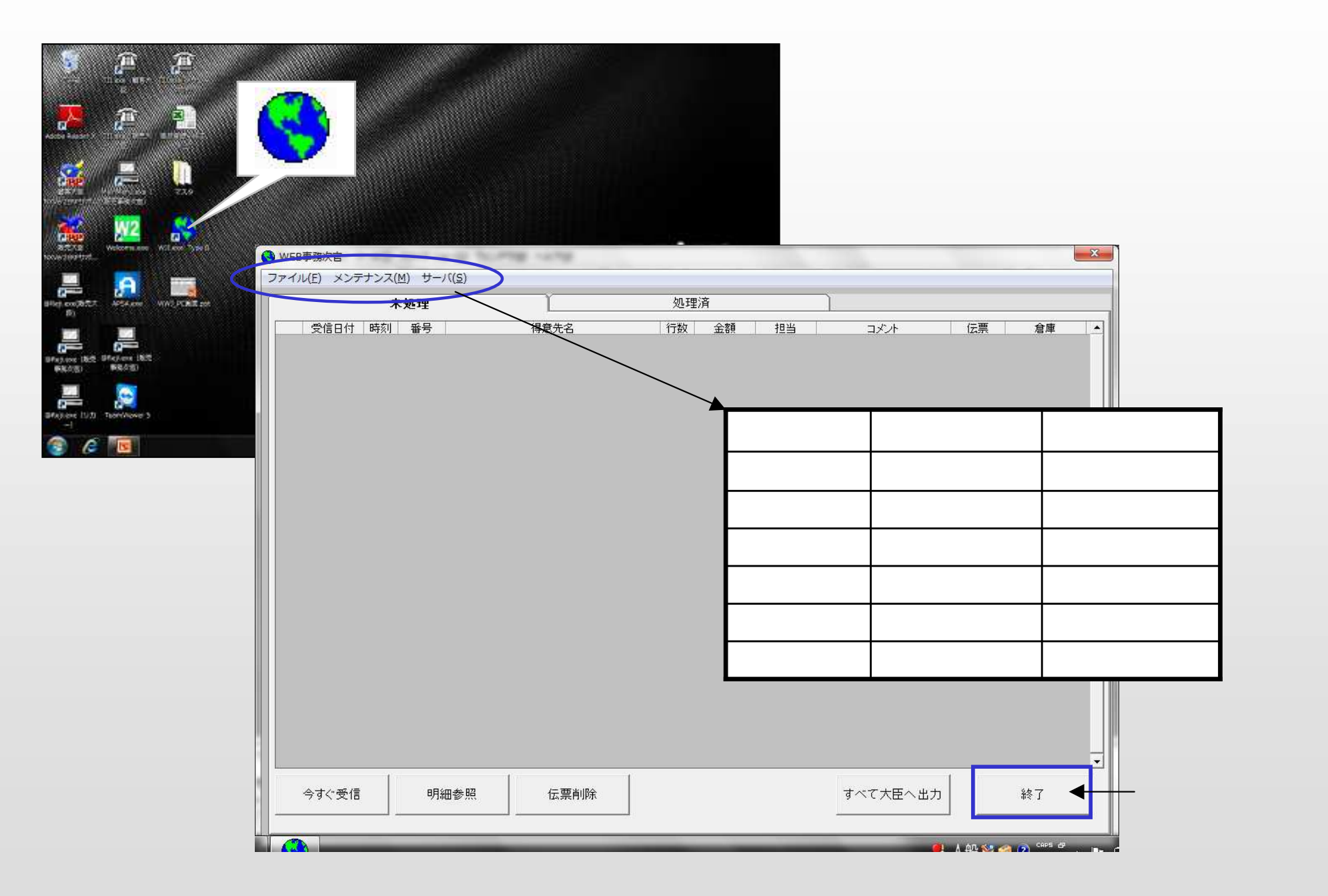

### メンテナンス – 担当者 -

販売大臣に登録されている「担当者マスタ」をWEB上に公開します(iPadに反映)

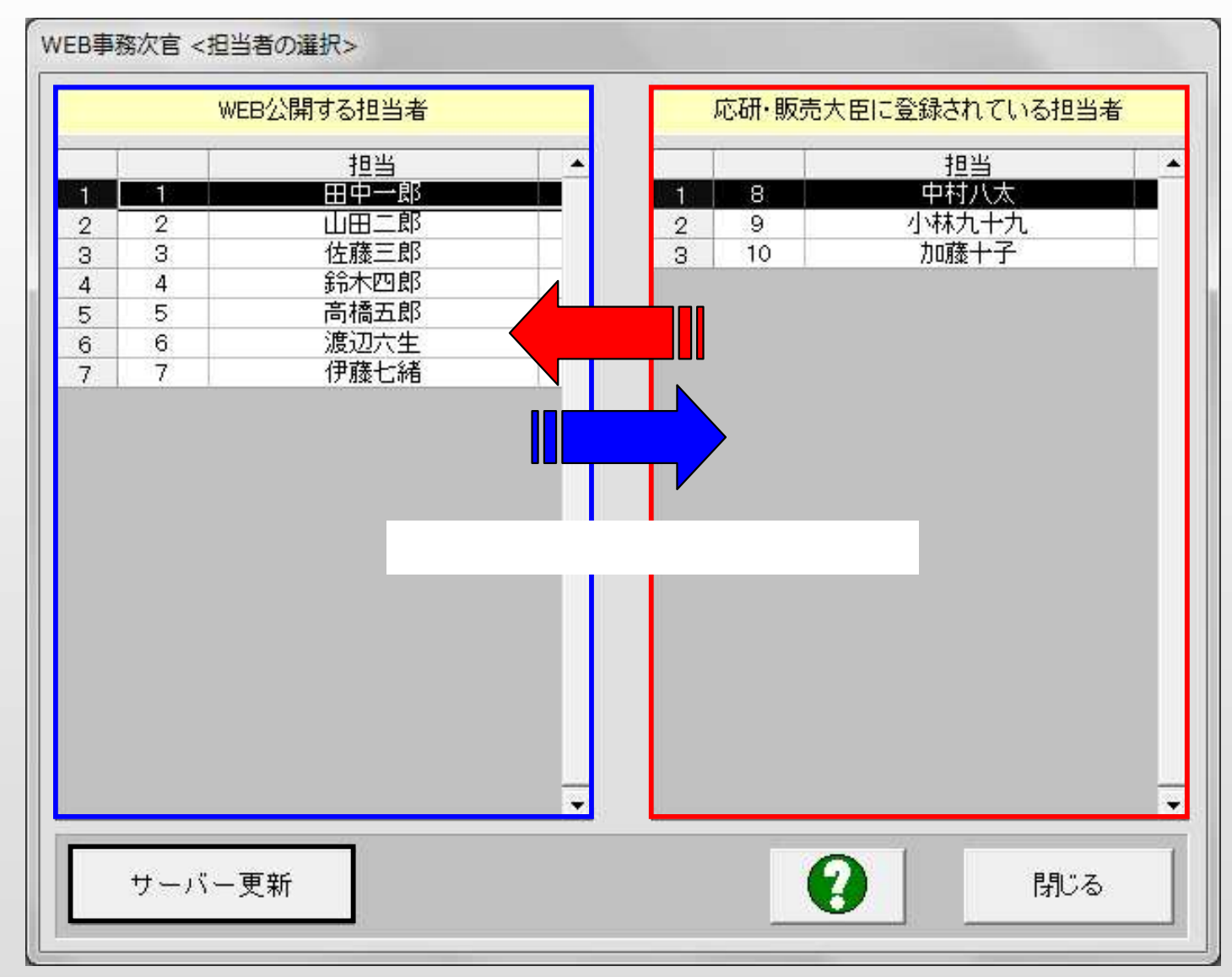

移動が完了したら、「サーバー更新」を行ってください

### メンテナンス – 得意先 -

#### 販売大臣に登録されている「得意先マスタ」をWEB上に公開します(iPadに反映)

| WEB公開する得意先                                                                                                  | 応研・販売大臣に登録されている得意先                                                                                                    |                                                                                                 |          |
|----------------------------------------------------------------------------------------------------|----------------------------------------------------------------------------------------------------|-------------------------------------------------------------------------------------------------|----------|
| 福定       WEBMB// Company         確定       WEBMB// Cath         1       000000000000000000000000000000000000 | 担当名 認証 4<br>田中一郎<br>山田二郎<br>佐藤三郎<br>鈴木四郎<br>高橋五郎<br>四立生<br>小 九十九<br>十郎<br>三郎<br>四郎<br>五郎<br>四郎<br>五郎<br>二<br>二<br>二<br>二<br>二<br>二<br>二<br>二<br>二<br>二<br>二<br>二<br>二<br>二<br>二<br>二<br>二<br>二 | とのの     SOLUCY ELECTION (CONTRACT       を含む       コード     (000000000000000000000000000000000000 | 検索       |
| 28     00000000000028     丸子株式会社       サーバー更新                                                               | 中村八太                                                                                                    | 2<br>応研·販売大臣取込                                                                                  | ▼<br>閉じる |

「検索」ボタンを押すと、条件を含む得意先が表示されます。空欄の場合はすべて表示されます。

「応研・販売大臣取込」ボタンは販売大臣から得意先マスタを取り込みます(1)

(1)大臣側に変更があった際のみ実行してください

### メンテナンス – 得意先(編集) -

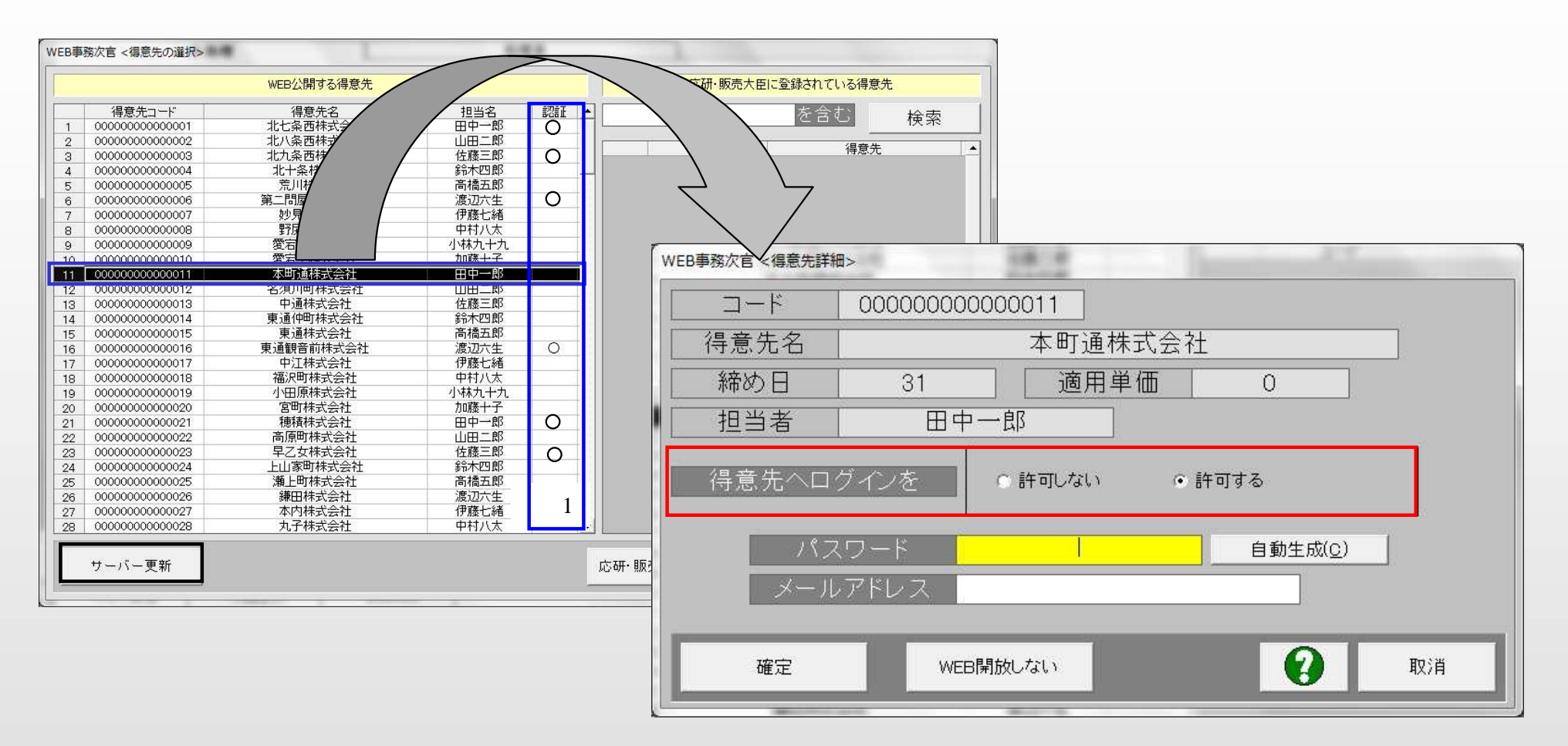

#### ここで、得意先ログインの指定を行います

「許可する」場合はパスワードとメールアドレスを設定してください

内容を変更したら必ず「サーバー更新」を行ってください

(1)得意先へログインを「許可する」と、Type - Aを使用してエンドユーザーが直接発注できるようになります ログインを許可した得意先は、一覧表の認証に 印がつきます

## 得意先ID·パスワードの確認

#### 得意先IDとパスワードはiPad(Type-A)ログインの際に必要です

【iPad(Type-A)ログイン画面】

|                                | iPad 🗢 10:31      | 31 % 🚱 |
|--------------------------------|-------------------|--------|
| WEB争務次官 <得意先詳細>                | 販売事務次官            |        |
| コード 000000000011               | 得意先ID             |        |
| 得意先名    本町通株式会社                |                   |        |
| 締め日 31 適用単価 0                  |                   |        |
| 1 担当者 田中一郎                     | <u>п</u> 77У      |        |
| 得意先へログインを ・許可しない ・許可する         |                   |        |
| パスワード 自動生成( <u>C</u> )         | ·<br>得意先IDにコードを入力 |        |
| メールアドレス                        | ・パスワードにパスワードを入力   |        |
| 確定 WEB開放しない                    |                   |        |
| 【「得意先ID」・「パスワード」を確認するには】       |                   |        |
| パソコンの販売事務次官を起動する               |                   |        |
| 「メンテナンス」 「得意先」を開く              |                   |        |
| 得意先をダブルクリックすると上記ウィンドウが開きます     |                   |        |
|                                |                   |        |
| (注)メールアドレスを指定すると、Type-Aからの注文時に |                   |        |
| 設定したアドレスへ「受注確認メール」が自動的に配信されます  | •                 |        |

Type-Bからの注文時には設定していてもメールは配信されません

### メンテナンス – 倉庫 -

#### 販売大臣に登録されている「倉庫マスタ」をWEB上に公開します(iPadに反映)

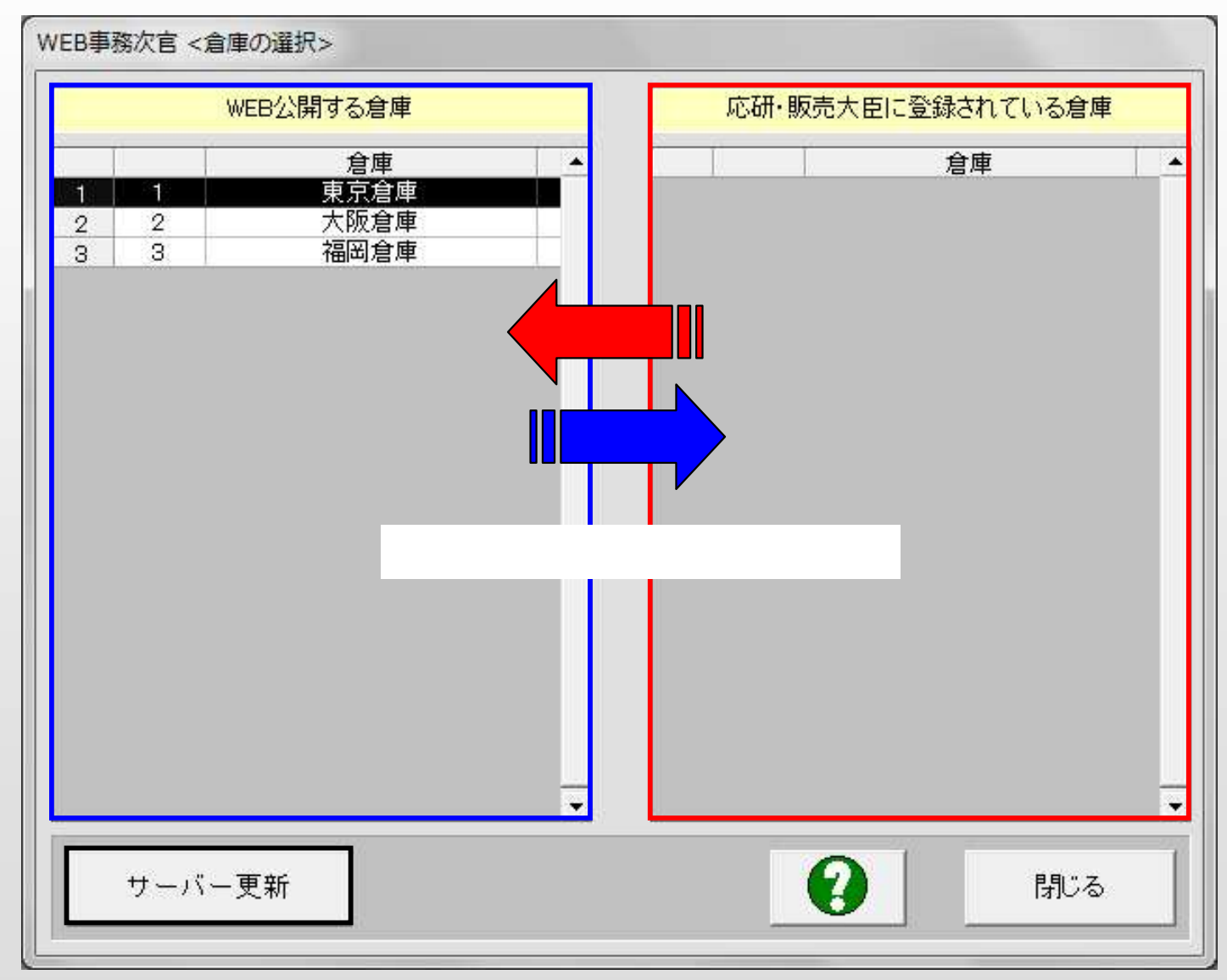

移動が完了したら、「サーバー更新」を行ってください

### メンテナンス – 商品部門 -

販売大臣に登録されている「商品部門マスタ」をWEB上に公開します(iPadに反映)

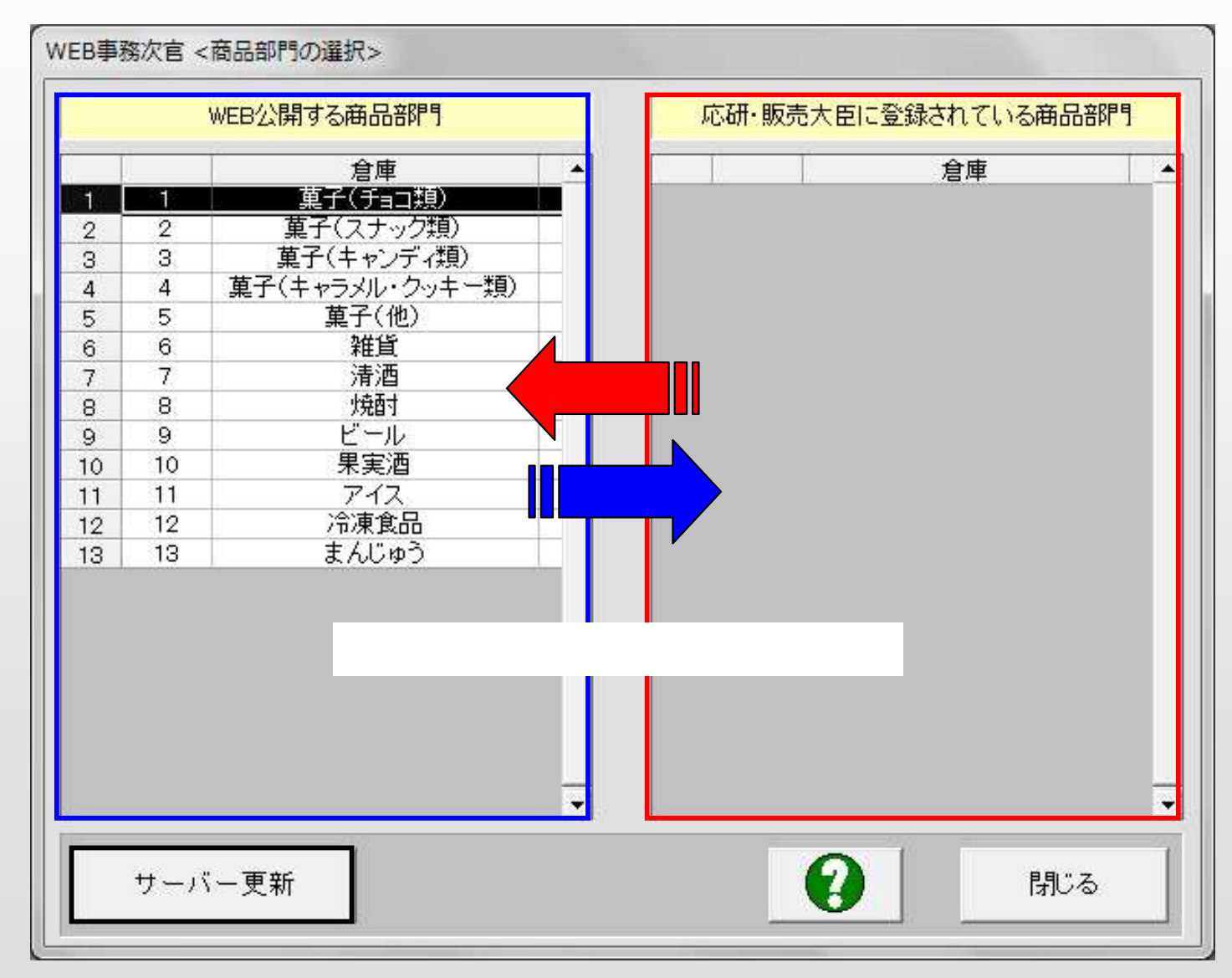

移動が完了したら、「サーバー更新」を行ってください

### メンテナンス – 商品カタログ(作成) -

#### WEB上に公開する「商品カタログ」を作成します。 販売大臣のマスタから商品を選んでWEB上にUPしてください。(iPadに反映)

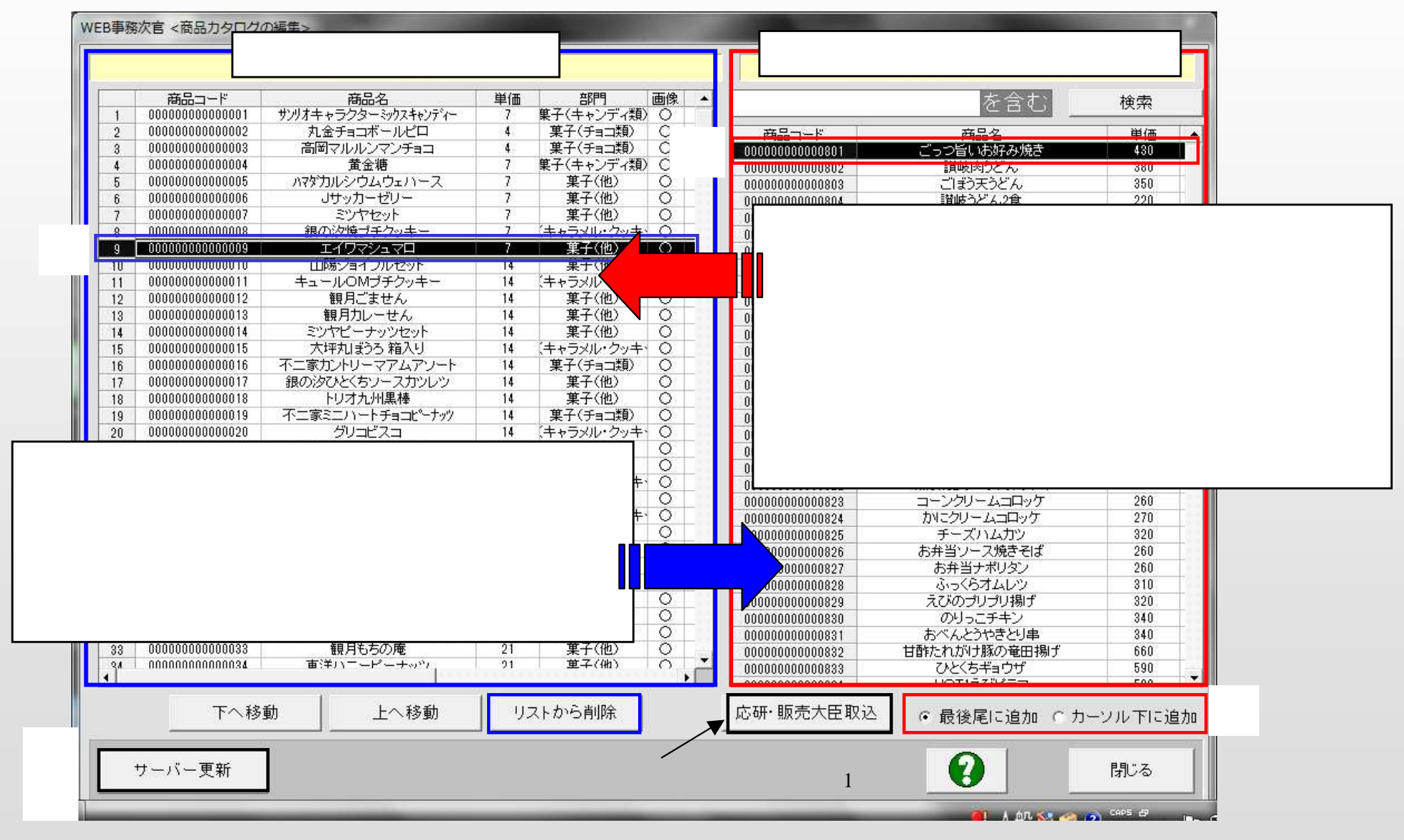

<sup>(1)</sup>大臣側に変更があった際のみ実行してください

### メンテナンス – 商品カタログ(編集) -

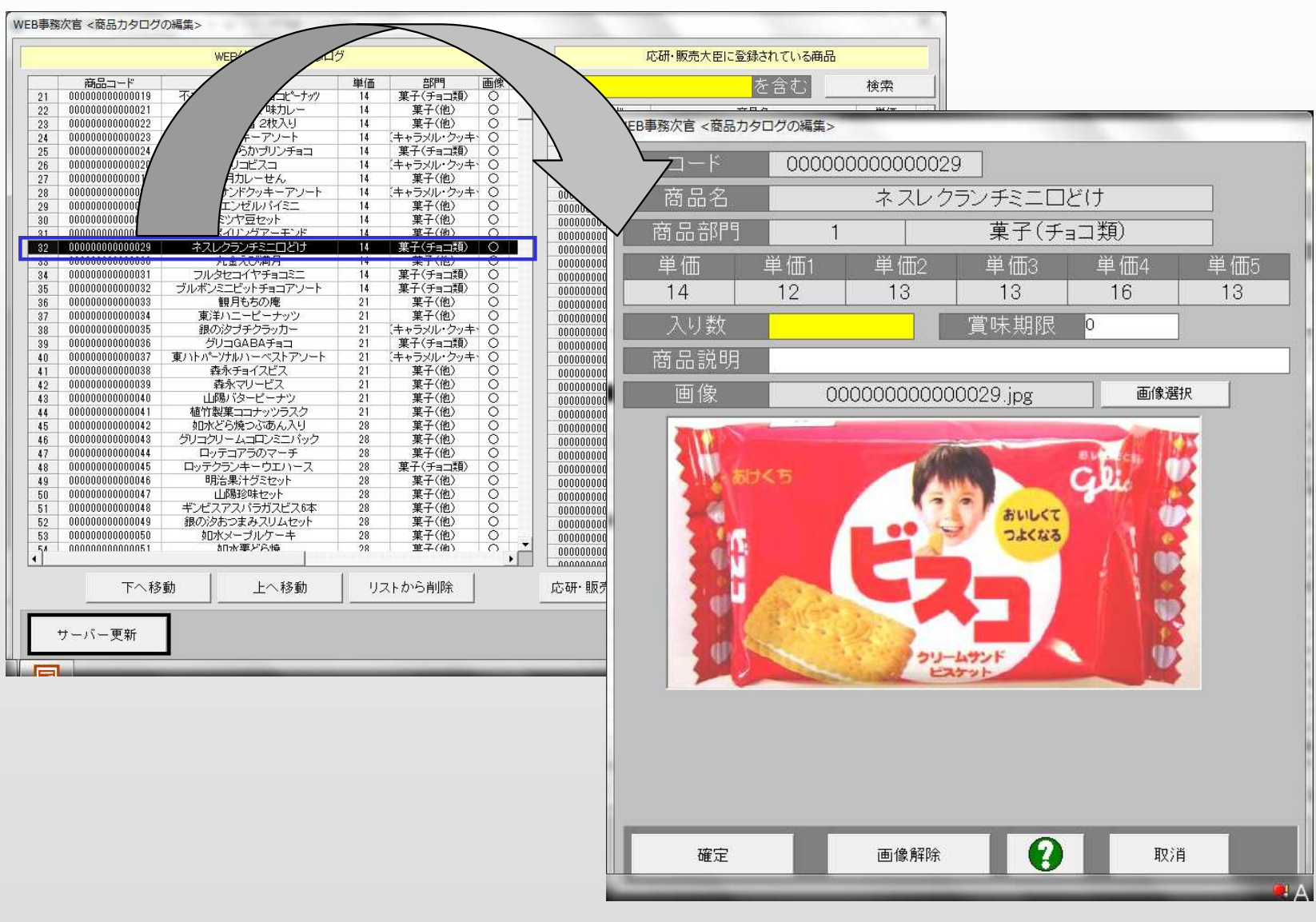

ここで「商品の詳細設定」や「画像の取り込み」を行います 内容を変更したら必ず「サーバー更新」を行ってください

## メンテナンス – 規定値の設定 -

| WEB事務次官 <該定><br>データ監視間隔(分) 120<br>送信メールのヘッダ Ctrl + Enter で改行します                   | 「データ監視間隔」はiPadから送信されるデータの受<br>信間隔を指定します。この場合120分毎に受信するよ<br>うになっています         |
|-----------------------------------------------------------------------------------|-----------------------------------------------------------------------------|
| 毎度お世話になっております。<br>「IMP・WEB事務次官デモ」をご利用いただき、ありがとうございます。<br>ご注文いただきました。商品の明細を洋信効します。 | 「送信メールのヘッダ」に表示する文字列を指定します                                                   |
| 変更、追加等ございましたら、メール、FAXもしくはお電話で<br>お知らせください。<br>ご発注をいただき、ありがとうございました。               | 「送信メールのフッタ」に表示する文字列を指定します                                                   |
|                                                                                   | 「サーバ更新間隔」はiPadへ送信されるデータの更<br>新間隔を指定します。この場合30分毎に更新するよう<br>になっています。          |
| 送信メールのフッダ<br>                                                                     | 更新するデータは以下の2点です                                                             |
| 株式会社 インターメディアプランニング<br>http://www.impco.jp                                        | (1) 間面の在庫)<br>(2) 得意先の現在残高                                                  |
| 〒852-8105 長崎市目覚町13-10<br>TEL:095-813-0781 FAX:095-813-0872                        | 「得意先へ開放する際(Type-A)の規定値」ボタンを<br>押すと下記ウィンドウが表示されます。ここで「倉庫」と<br>「伝票区分」の指定を行います |
|                                                                                   | 得意先へ開放する際(Type-A)の規定値                                                       |
| 30       得意先へ開放する際(Type-A)の規定値       登録   閉じる(E)                                  | 倉庫 1 東京倉庫 ▼倉庫変更     伝票区分 51 掛売 ▼区分変更                                        |
|                                                                                   | サーバー更新 閉じる(E)                                                               |

( 注)Type-Bからの注文にはメール返信をしません メールのヘッダ・フッダはType-Aからの注文の際に有効となります

内容を変更したら必ず「登録」ボタンを押してください。

## サーバー - 得意先残高更新・商品在庫更新 -

#### 「得意先残高」及び「商品在庫」を更新します

通常は「設定」画面で指定した「サーバ更新間隔」で自動更新するようになっています

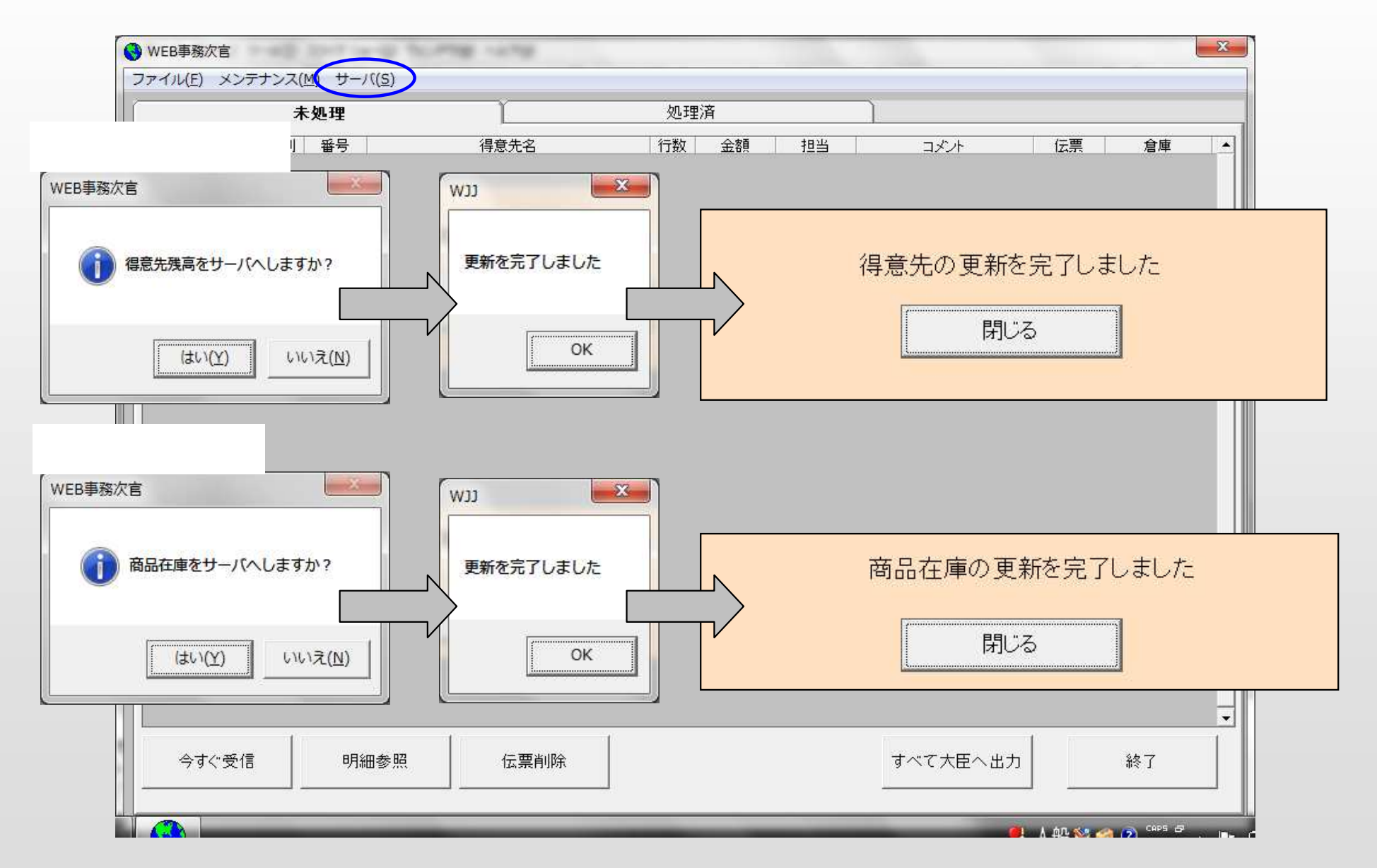

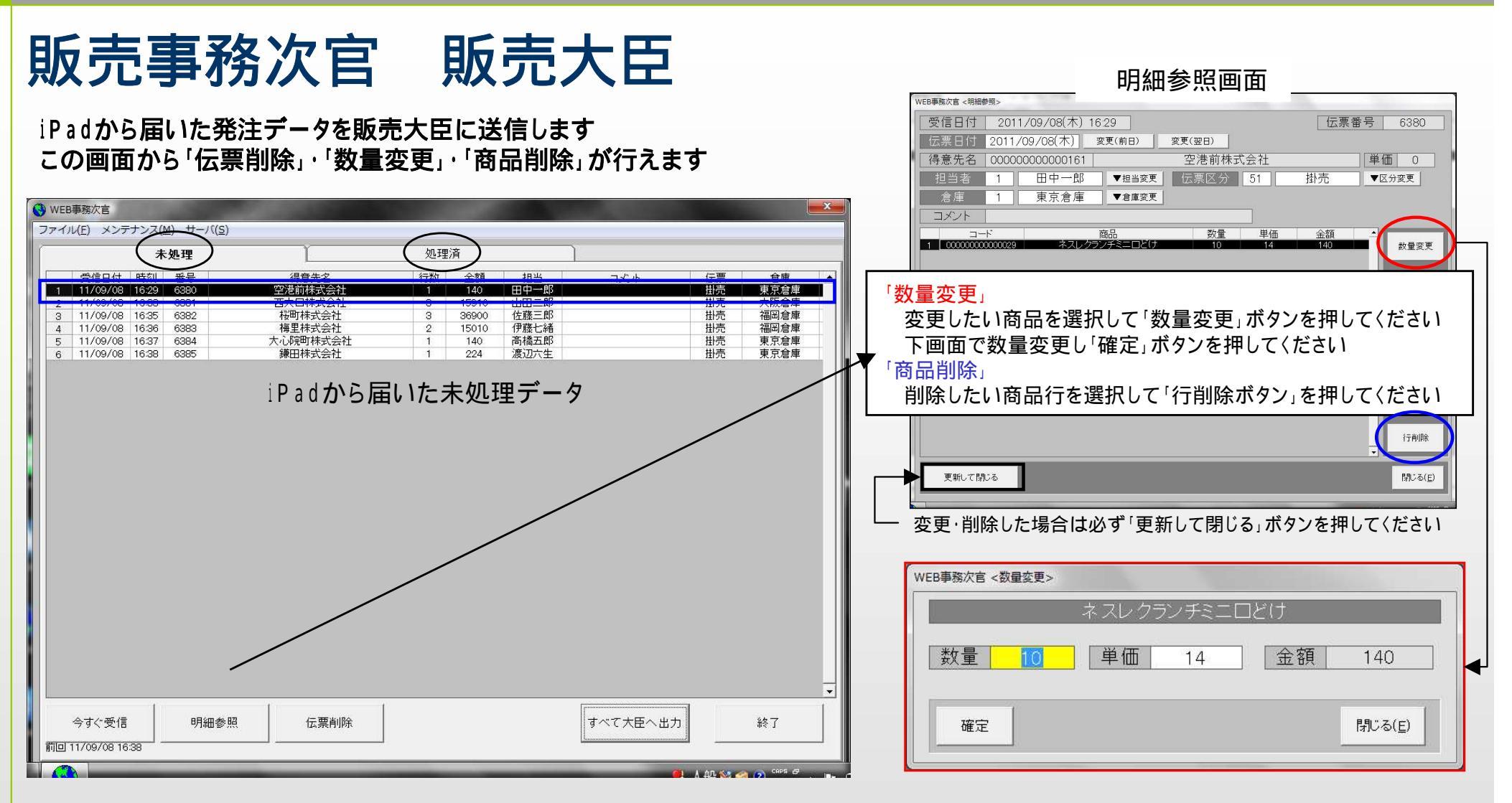

通常は「設定」画面で指定した「データ監視間隔」で自動更新するようになっていますが、すぐ受信したい場合は 「今すぐ受信」ボタンを押してください

伝票を選択し「明細参照」ボタンを押すと、右上図が開きます。ここで「数量変更」及び「商品削除」が行えます

売上伝票を削除したい場合は、削除したい伝票を選択し「伝票削除」ボタンを押します

「すべて大臣へ出力」ボタンを押すと未処理の伝票が販売大臣に送信されます。送信されたデータは「処理済」タ グで確認できます

販売事務次官を終了します

## 応研·販売大臣画面

| 販売大臣NXER | RP - 会社コード[0001] データコード[001] 会社名[WJJ_DEMO] - [伝票入力[売上・受注<br>編集(に) 通1(D) 日営(N) 編集(C) 読載(C) 本庫(Z) 分析(D) また(D) た                                                                                                    | ]]<br>2、氏白(W)                           |              |               |
|----------|----------------------------------------------------------------------------------------------------|-----------------------------------------|--------------|---------------|
| ESC      | 構業(E) 等人(E) 日本(M) 10(m(E) 時小(E) 日本(E) 月小(E) 4×ハ(Y) 24<br>F1 F2 F3 F4 F5 F6 F7                                                                                                    | F8 F9 F10 F11                           | F12          |               |
| 開じる      | ジー         ジー         1         ジー         1         1         1         1         1         1         1         1         1         1         1         1         1         1         1         1         1         1         1         1         1         1         1         1         1         1         1         1         1         1         1         1         1         1         1         1         1         1         1         1         1         1         1         1         1         1         1         1         1         1         1         1         1         1         1         1         1         1         1         1         1         1         1         1         1         1         1         1         1         1         1         1         1         1         1         1         1         1         1         1         1         1         1         1         1         1         1         1         1         1         1         1         1         1         1         1         1         1         1 <th1< th=""> <th1< th="">         1         <th1< th=""></th1<></th1<></th1<> | ● ■ ■ ■ ■ ■ ■ ■ ■ ■ ■ ■ ■ ■ ■ ■ ■ ■ ■ ■ |              |               |
| 5        | の伝票を登録しますか?                                                                                                    | 3C:登録後終了)                               |              |               |
| 伝票種      | 51:掛 売 💌 伝票日付 平成23年 9月 8日 🧾 伝録                                                                                                    | 雲番号 00006380 圖 受注番                      | 号 [          |               |
| 得意先      | 0000000000161 -                                                                                                    |                                         |              |               |
|          | 空港前株式会社                                                                                                    |                                         | ▼ 御中 ▼       |               |
| 担当者      |                                                                                                    |                                         |              |               |
|          | ● 「平成23年9月8日                                                                                                    | •                                       |              |               |
|          |                                                                                                    |                                         |              |               |
|          | ▲ 商品 入数 箱数 1 000000000000000000000000000000000                                                                                                    | 数量 甲位                                   |              |               |
|          | 1 ネフレクランチミニロど(+                                                                                                    | 10                                      | L祝坂」         | 40            |
|          | 2                                                                                                    | 10                                      | 1.4          | 40            |
|          |                                                                                                    |                                         |              |               |
|          | 3                                                                                                    |                                         |              |               |
|          |                                                                                                    |                                         |              |               |
|          | 4                                                                                                    |                                         |              |               |
|          |                                                                                                    |                                         |              |               |
|          | 5                                                                                                    |                                         |              |               |
|          |                                                                                                    |                                         |              | <u></u>       |
|          | 伝宗情報 更新情報<br>修正 / ODDS H23/ 9/ 8 16:41:45                                                                                                    | 田期豆球(11) 金額 計<br>140                    | 月 賀 祝 合<br>7 | 147           |
|          |                                                                                                    |                                         |              |               |
|          |                                                                                                    |                                         |              | 2011/9/12 月曜日 |

「販売大臣」を確認してください

「販売事務次官」からのデータが確認できれば完了です